## So registrieren Sie sich im Online-Shop msdorders.ch

Für Kunden mit GLN-Nummer

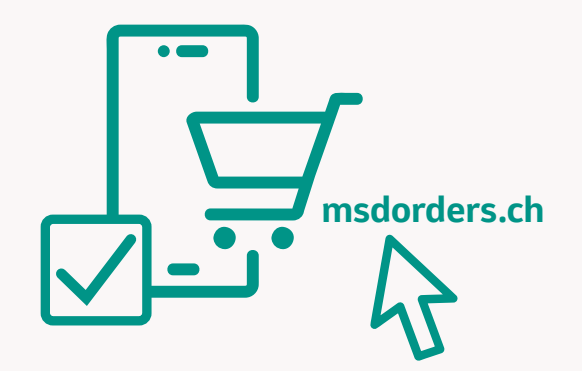

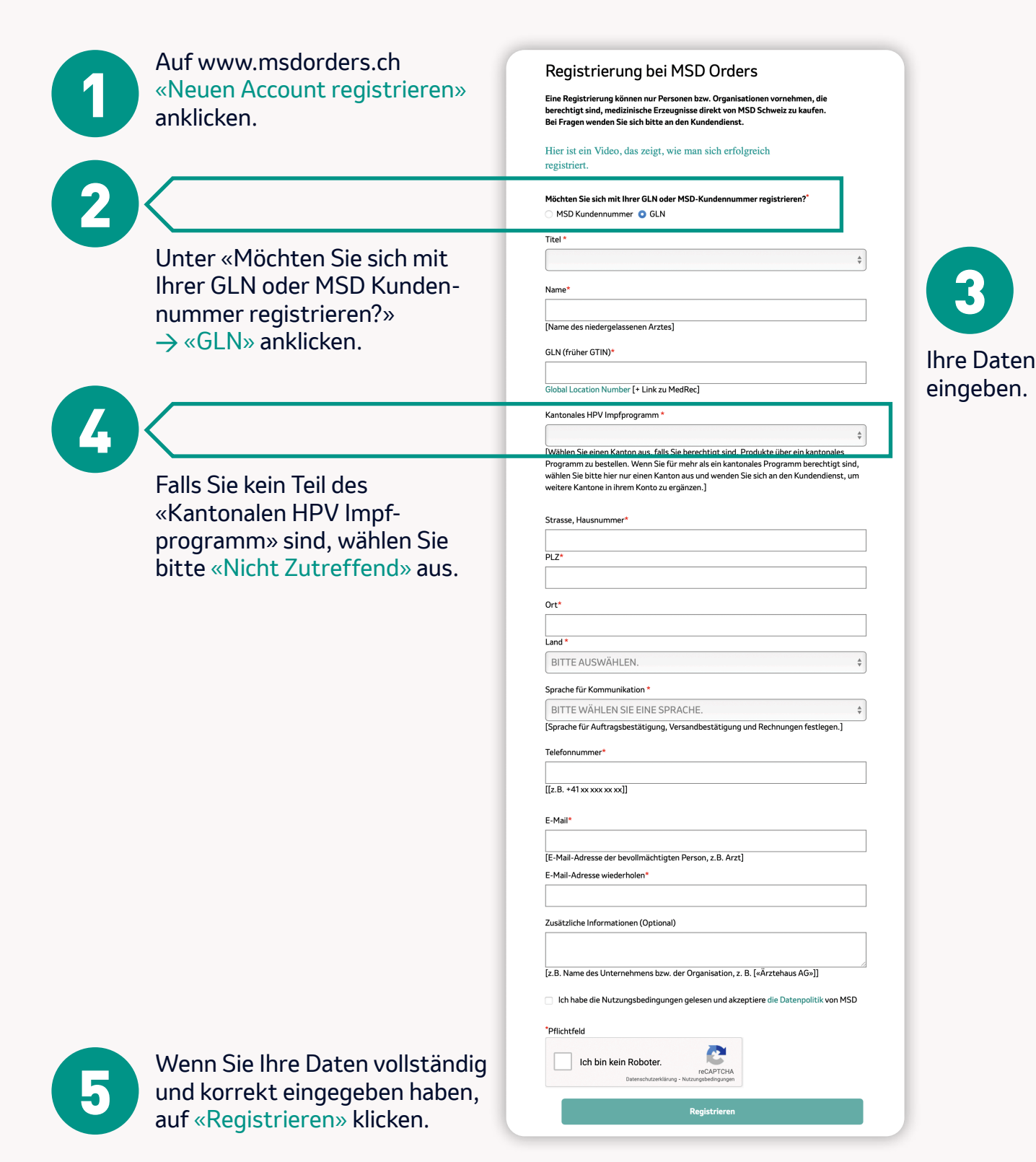

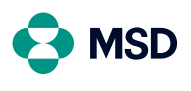

**MSD Merck Sharp & Dohme AG** Werftestrasse 4, CH-6005 Luzern T +41 58 618 30 30, F +41 58 618 30 40 msd.ch

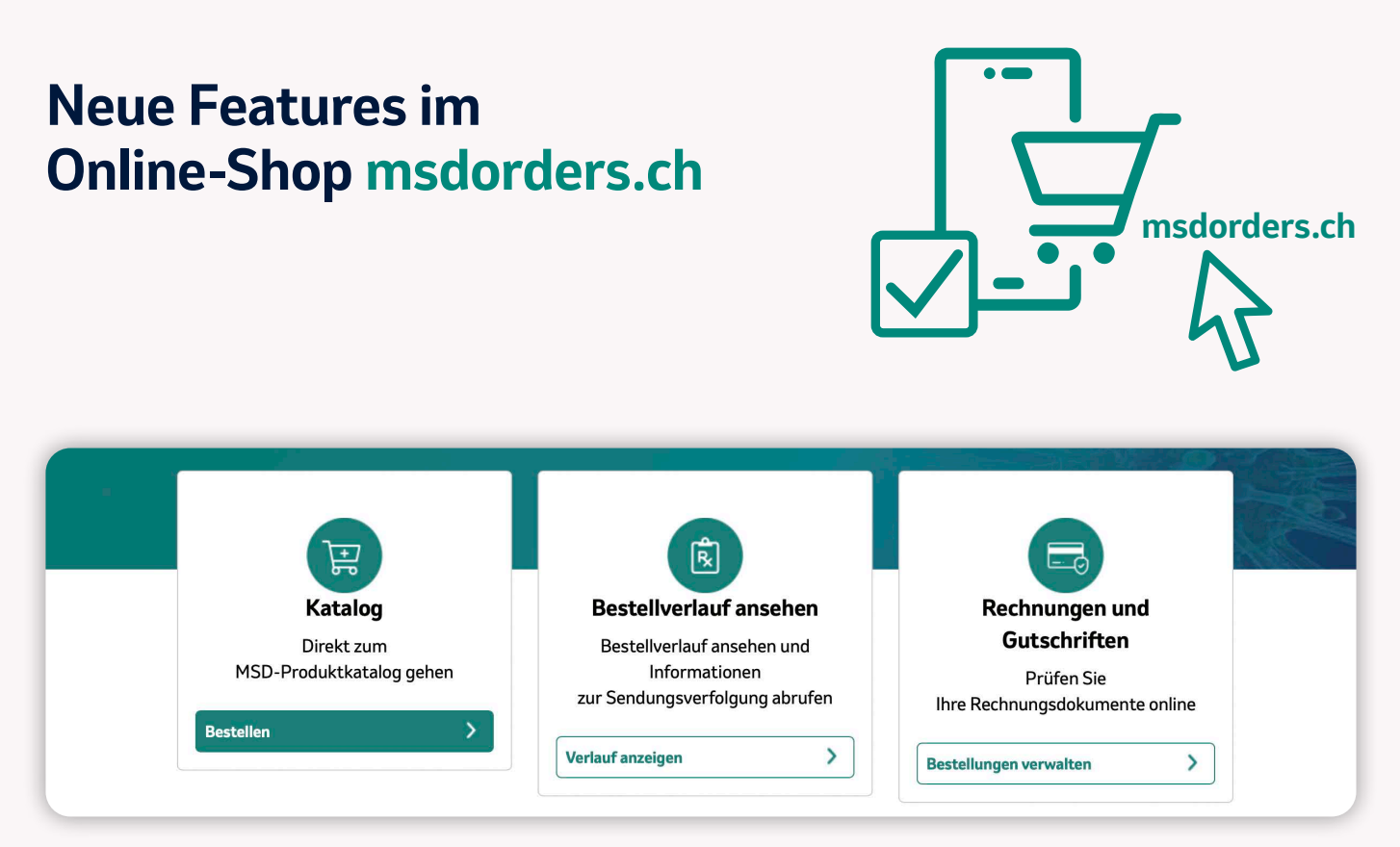

Nach Login können Sie wählen: Entweder über «Katalog» zur Bestellung, über «Bestellverlauf ansehen» Ihre getätigten Bestellungen einsehen oder unter «Rechnungen» Ihre Rechnungen einsehen oder verwalten.

| Bestellübersicht > Katalog                                                                                                    |                   | Das praktische Seitenmenü bietet Ihnen<br>verschiedene Filtermöglichkeiten:                                                                                                    |
|----------------------------------------------------------------------------------------------------|-------------------|----------------------------------------------------------------------------------------------------|
| Katalog<br>Anzeige von 25 von 55<br>Produkten<br>Einkaufen nach Kategorie<br>Diversifizierte Krankheiten (1)<br>IMMUNOLOGIE (12) | Account: 50074005 | <ul> <li>Kategorie</li> <li>Wirkstoff</li> <li>Brand</li> <li>Dosierung</li> <li>Galenische Form</li> <li>So gelangen Sie schnell</li> <li>zum gewünschten Produkt.</li> </ul> |
| (16)                                                                                                    |                   | Katalog, Gespeicherte Warenkörbe, <b>Bestellverlauf</b> , Rechnungen, <b>Q</b> , Produktsuche 📜 Mein Warenkorb 30                                                              |

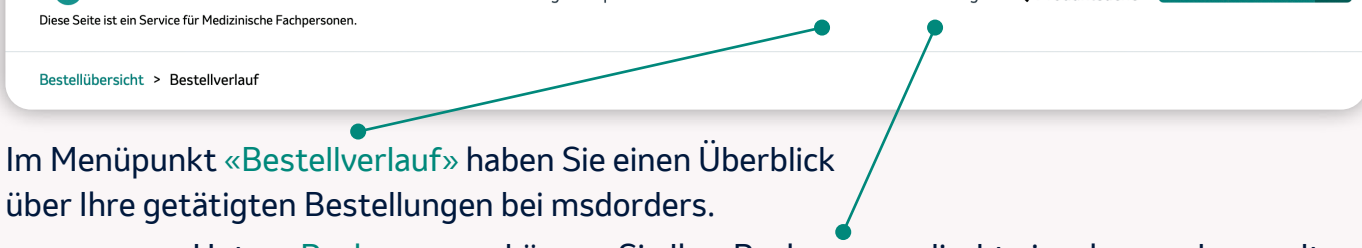

Unter «Rechnungen» können Sie Ihre Rechnungen direkt einsehen und verwalten.

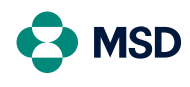

**MSD Merck Sharp & Dohme AG** Werftestrasse 4, CH-6005 Luzern T +41 58 618 30 30, F +41 58 618 30 40 msd.ch